## MODIFICATION DE L'ADRESSE COURRIEL

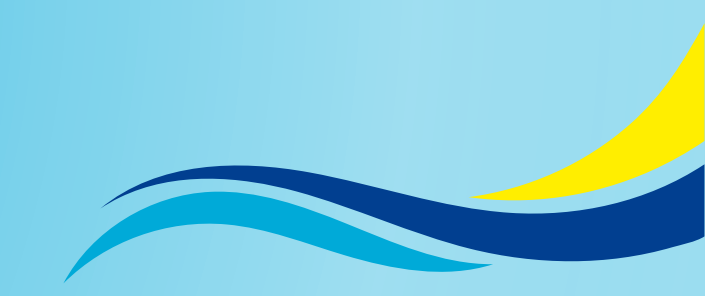

Aller sur la plateforme **REMS** avec ce lien : https://swimming.canada.sportsmanager.ie/maint.php

2 Aller dans Afficher les membres sous Adhésion

|                       | <ul> <li>Options de</li> </ul> | e recherche/filtrage | * | Color:               |                   |
|-----------------------|--------------------------------|----------------------|---|----------------------|-------------------|
| REMS ID               | Genre                          |                      | ~ | Saison               | 2024-2025         |
| ID Membres            | From Dob                       | aaaa-mm-DD (         | Ð | Club                 | Tapez pour Recher |
| Prénom                | To Dob                         | aaaa-mm-DD           | Ð | Statut d'Adhésion    | Tous              |
| Nom De Famille        | A Partir De La Date d'         | aaaa-mm-DD 0         | Ð | Primaire/Double      | Tous              |
| Primary Email Address | A La Date d'Inscription        | aaaa-mm-DD (         | Ð | Catégorie            |                   |
| Public User Email     | Identifier Type                |                      | ~ | Groupe De Catégories |                   |
|                       | Identifiant Du Membre          | e                    |   |                      |                   |
|                       |                                | Rechercher           |   |                      |                   |
|                       |                                |                      |   |                      |                   |
|                       |                                |                      |   |                      |                   |
|                       |                                |                      |   |                      |                   |
|                       |                                |                      |   |                      |                   |

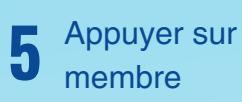

🕼 Mettre À Jour Le Compte

dans le menu au-dessus des détails du

## MODIFICATION DE L'ADRESSE COURRIEL

**6** Indiquer l'adresse courriel du membre comme **Nom d'utilisateur** et cocher seulement le membre si il y a lieu

|   | Mettre à jour le c | ← Retour       |                                              |                            |
|---|--------------------|----------------|----------------------------------------------|----------------------------|
| - |                    |                | Prénom                                       |                            |
|   |                    |                | Nom d'utilisateur                            | Réinitialiser mot de passe |
|   |                    |                | Mettre à jour le compte d'utilisateur public |                            |
|   | Membres            |                |                                              |                            |
|   | Prénom             | Nom de famille | Tout sélectionner                            |                            |
|   |                    |                |                                              |                            |
|   |                    |                |                                              |                            |

7

Appuyer sur 🕞 Mettre à jour le compte d'utilisateur public